## OTF Studio トライアル版ご使用の手順

このたびは OTF Studio トライアル版のご使用有り難うございます。 トライアル版のご使用条件は

- - ・OTF Studio 初回起動後の積算使用時間として 60 時間
  - ・初回起動日より起算して100日間

です。この条件を過ぎますと OTF Studio は自動的に起動しなくなります。ご使用 期間中の機能制限はございませんので、すべての機能がお使いいただけます。

- 1. OTF Studio を弊社からご連絡したユーザーID を使ってインストールします。
- 2. OTF Studio をインストール後、起動すると次の画面が表示されますので 中央の「License Configuration」を選択してくだけさい。

| OTF Stu | udio                                                              |
|---------|-------------------------------------------------------------------|
| ×       | Local Hardware Key not found.                                     |
|         | Select the next action:                                           |
|         | → I attached the key!<br>Try to detect the key again.             |
|         | → Licence Configuration<br>Open the Licence Configuration Dialog. |
|         | → Close<br>Terminate OTF Studio program.                          |

3. ソフトウェアライセンスかハードウェアキー(ドングル)かの選択画面となり ますので「Software license」を選択後、Next ボタンをクリックしてください。

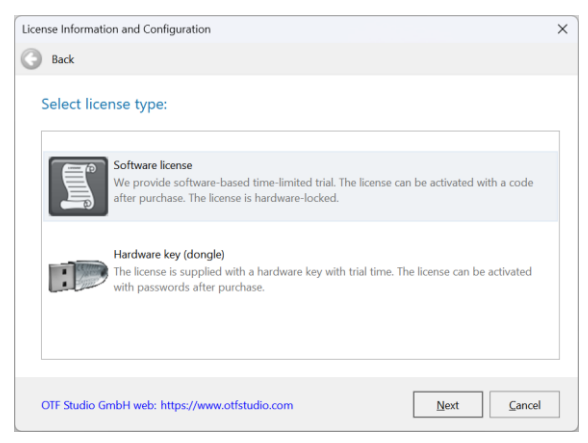

4. 下の画面になったら、Activation Code を選択します。

| ~    | Installed:  | OTF Studio                | Uses ID: | -         |                    |
|------|-------------|---------------------------|----------|-----------|--------------------|
| Y    | Build date: | 11 23 2023                | User ID: | Thereeses |                    |
| Mode |             | Software License Status   |          | Version   | Ì                  |
| All  |             | Missing Software License! |          |           | Activation<br>Code |

5. 次の画面が表示されますので、Hardware ID の数値を右にある「Copy」ボタンを クリックしてコピーしてください。

| Activation                   |              |      |
|------------------------------|--------------|------|
| Registration: Not Registered |              |      |
| lardware ID:                 | 2 <b>1</b> 4 | Сору |
| ctivation Code:              |              |      |
|                              |              |      |
|                              |              |      |
|                              |              |      |
|                              |              |      |
|                              |              |      |
|                              |              |      |
|                              |              |      |

- 6. 次の項目を弊社までメールにてご連絡ください。
  - (1) Hardware ID
  - (2) 登録する会社名(できれば英語、なければ日本語でも構いません)
  - (3)登録する担当者名(英語標記、または「ひらがな」、「カタカナ」)
  - (4)登録するメールアドレス

弊社から OTF Studio 社に Activation Code の発行を依頼しますので、 Cancel 後に「Close」を選択して OTF Studio を終了させてください。 Activation Code の発行まで 1~2 日お待ちください。 7. Activation Code が発行されましたら、弊社からメールにて Activation Code を連絡 いたしますので、再度 OTF Studio を起動し、手順 1~5 までを実行後、表示される 画面の中の Activation Code の欄にお送りしたコードをコピー&ペーストしてください (文頭、文末のlicense\_start>と<license\_end>は、あってもなくても問題ありま せん)。

| Activation                             |                                                                                                    |                                                                                                    |
|----------------------------------------|----------------------------------------------------------------------------------------------------|----------------------------------------------------------------------------------------------------|
| Registration:                          | Not Registered                                                                                                    |                                                                                                    |
| Hardware ID:                           | 1053-CBC7-6409-4190-8800C-4190-2170-8514                                                                                                    | Сору                                                                                                    |
| Activation Co                          | ode:                                                                                                    |                                                                                                    |
| NEED MARCHART AL - A<br>FORMAN ARCHINE | NAMEZIEW (DV7C3M2W W22MD57P 3742H0H3 71,55HEAA (D7OM<br>ATMATTAHT AUKOTOAVC -UCREADO APSANDAN (22MINN/75 A2                                                                                                    | KOA2-CHOODFUE-BGERGES<br>SHODS2-FE2RS2K7-2T0KT0ST                                                                               |
| <pre>clicense_end</pre>                | NAREZHW OVYCHUW WOZNOSTY JYUDDHO 7,3386AA ODOM<br>ARNETNARI NAKOTOAUC-AUCREABO APSENDEN AZMENNYO NZ<br>TAIYULU CAAAREB JICHZA AZMANYA NOKCAL ODUBLAE AR<br>AGICCED GMBONARIY CERTRUC-CUAMARY-LOMANITUY-OP<br>GEOCZER-MORYINAA ARNORAS<br>D | 10x2-0x0008748-66794876<br>186052-97296257-270x7057<br>186078-971894604<br>28040-23089472-589628587<br>28040-23089472-589628587 |

8. Activation Code が正式に認識された場合は、次のメッセージになり、OK ボタン をクリックすると Software License Status が Licensed に変わります。

Finish ボタンをクリックすると使用可能になります。

| Information                             | ×  |
|-----------------------------------------|----|
| Activation code is correct. Thank you!! |    |
|                                         | ОК |

| alled: OTF Studio              |                                               |                                                                       |
|--------------------------------|-----------------------------------------------|-----------------------------------------------------------------------|
| Version:<br>d date: 11 26 2023 | Jser ID:                                      |                                                                       |
| Software License Status        | Version                                       |                                                                       |
| Licensed                       | 23.99                                         | ctivation<br>Code                                                     |
|                                | d date: 11 26 2023<br>Software License Status | d date: 11 26 2023   Software License Status Version   Licensed 23.99 |

OTF Studioの再起動 Information ウィンドウが表示された場合は、Activation Code が認識されていない可能性があります。

| ctivation                                           |                       |                                                                        |                                                     |                                               |
|-----------------------------------------------------|-----------------------|------------------------------------------------------------------------|-----------------------------------------------------|-----------------------------------------------|
| Registration: Lice                                  | ense Key expir        | ed                                                                     |                                                     |                                               |
| Hardware ID: 💷                                      | 53-CRC7-6404          | 440405-8880C-4049-2070-8504                                            |                                                     | Сору                                          |
| Activation Code:<br><license_start></license_start> | Error<br>OTF<br>licer | X<br>Studio should be restarted in order to update<br>see information! | 0H5X00767<br>2-8729325<br>-97029-400<br>1-220691172 | -66899916-<br>7-21067257<br>H-<br>1-586508947 |
|                                                     |                       | OK                                                                     |                                                     | Cancel                                        |

ご使用できる残り時間は OTF Studio のキャプションバー(タイトルバー)に表示 されます。あるいは、メニュー  $\Rightarrow$  Project からもライセンス状況を確認可能です。

| OTF Studio mode:                |                                        |                                                    |                   |
|---------------------------------|----------------------------------------|----------------------------------------------------|-------------------|
| AS - Analysis<br>Analysis and S | and Synthesis<br>Synthesis of mult     | ilayer coatings, including monitoring spreadsheet: | s and simulations |
| OM - Optical<br>Design of Opt   | Monitoring<br>tical Montoring F        | Runsheets and investigation of production yield    |                   |
| RE - Reverse E<br>Post-Producti | <b>ngineering</b><br>on Characterizati | on) of multilayers                                 |                   |
| CH - Characte<br>Pre-Productio  | rization<br>n Characterizatio          | n of single-layer films                            |                   |
| Licenses                        | Mode                                   | Software License Status                            | Version           |
|                                 | All                                    | Licensed                                           | 23.79             |
| ここに使用                           | 目可能な                                   | 残り時間が表示されます                                        | -<br>0            |

トライアル版の使用期間が終了すると次のメッセージが表示され、その後は使用 できなくなります。

|          |               |                           |          |            | OK         |
|----------|---------------|---------------------------|----------|------------|------------|
| e Inform | nation and Co | nfiguration               |          |            | <i></i>    |
| Back     |               |                           |          |            |            |
| oftwar   | e License I   | Management                |          |            |            |
|          | File Version: | 23.79                     | User ID: | 9823422304 |            |
| ~        | Build date:   | 11 23 2023                |          |            |            |
| Mode     |               | Software License Status   |          | Version    |            |
|          |               | Software License Expired! |          |            | Activation |

なお、Activation Code は一回限り使用可能なため、使用期間が終了すると、同じ Activation Code を再入力しても起動できません。

以上